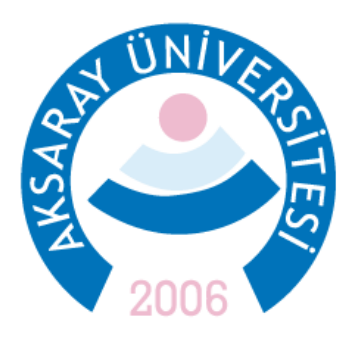

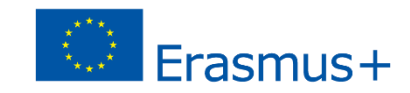

## ERASMUS ÖĞRENİM HAREKETLİLİĞİ BAŞVURUS KLAVUZU

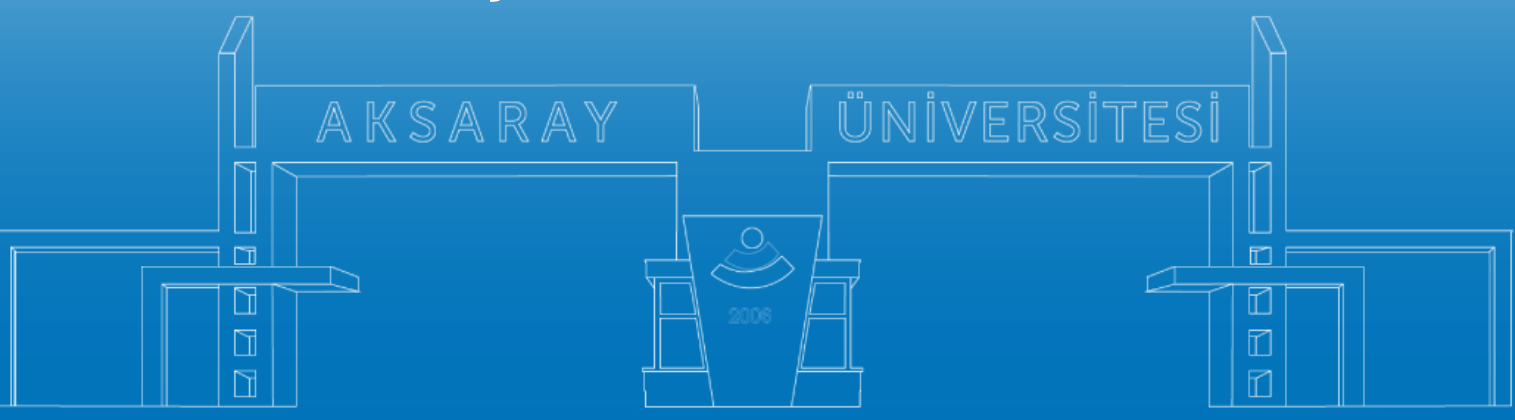

www.aksaray.edu.tr

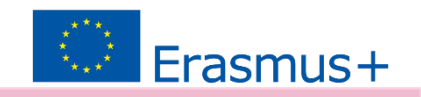

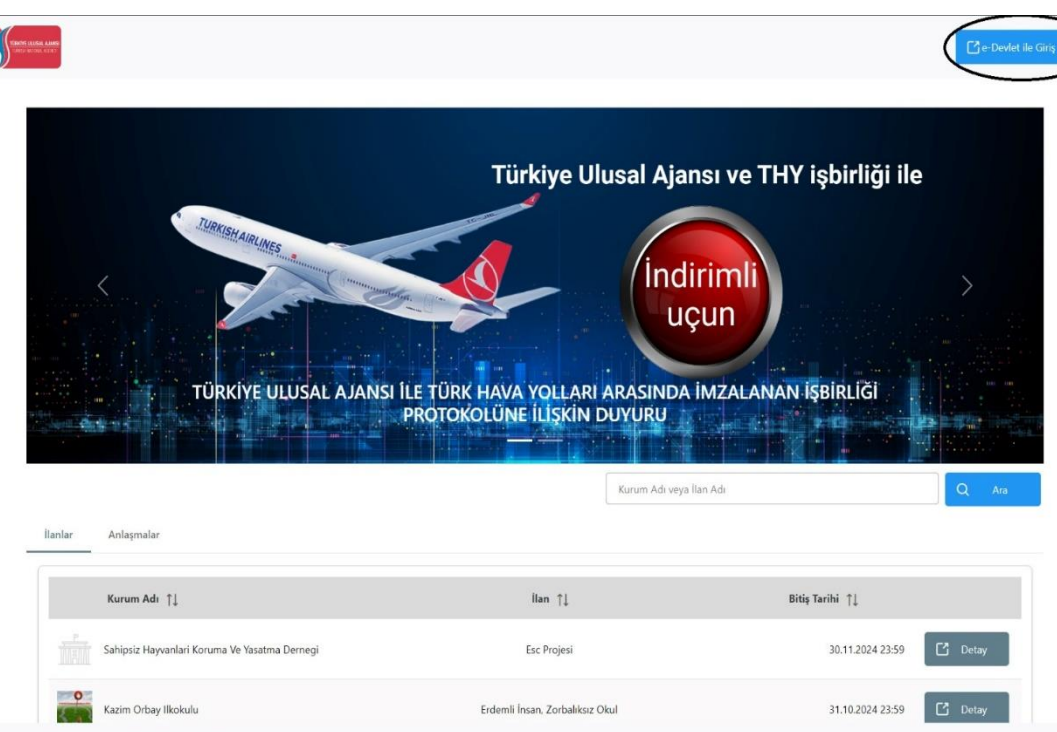

2025/2026 AKADEMİK YILI GÜZ DÖNEMİ ERASMUS ÖĞRENİM HAREKETLİLİĞİ BAŞVURU İLANI KA131 - 2025 SÖZLEŞME YILI

> https://turnaportal.ua.gov.tr linki üzerinden yapılmaktadır.

Öncelikle **e-devlet** şifresi ile giriş yapılmalıdır.

Başvuruların bir bilgisayar üzerinden yapılması tavsiye edilir. Akıllı telefon ekranlarında bazı sekmeler görünmeyebilir.

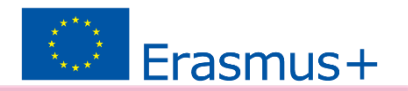

Giriş yapıldıktan sonra Profil sekmesinden gerekli e-posta ve Telefon bilgi güncellemesi gerekebilir. Daha sonra İlanlar başlığı tıklanmalı ve ardından ilgili ilan seçilmelidir.

|         | 🔶 🙁 Birget                                                                                                    |
|---------|----------------------------------------------------------------------------------------------------|
| Elevent | Kipiel Bilgiler       Egitim Bilgileri         CIN       Doğum Tarihi         Frosta*       Oğum Tarihi         Frosta*       Oğum Tarihi         Binko Adi       Oğum Tarihi         Mielsősmiler Kodu       IBN         Ossi veys Şehit Vakınıysanız İşaretleyiniz       IBN         Ossi veys Şehit Vakınıysanız İşaretleyiniz       IBA         Ossi veys Şehit Vakınıysanız İşaretleyiniz       IS28 Sayılı Soryal Hüzmetler Kanunu Kapazınında kakarında konumi, açıdan imkanı kısıtı bir öğrenci kapzamında belgeniz var ise işaretleyiniz         Ossi veys Şehit Vakınıysanız İşaretleyiniz       Isa ise yaşı da kendisine muhtaçıkı ayılışı bağılanan ekonomik açıdan imkanı kısıtı bir öğrenci kapzamında belgeniz var ise işaretleyiniz         Osta veys Şehit Vakınıysanız İşaretleyiniz       Isa ise yaşı da kendisine muhtaçıkı ayılışı bağılanan ekonomik açıdan imkanı kısıtı bir öğrenci kapzamında belgeniz var ise işaretleyiniz         Osta veys Şehit Yakınıysanız İşaretleyiniz       Isa ise yaşı da kendisine muhtaçıkı ayılışı bağılanan ekonomik açıdan imkanı kısıtı bir öğrenci kapzamında belgeniz var ise işaretleyiniz |
|         |                                                                                                    |

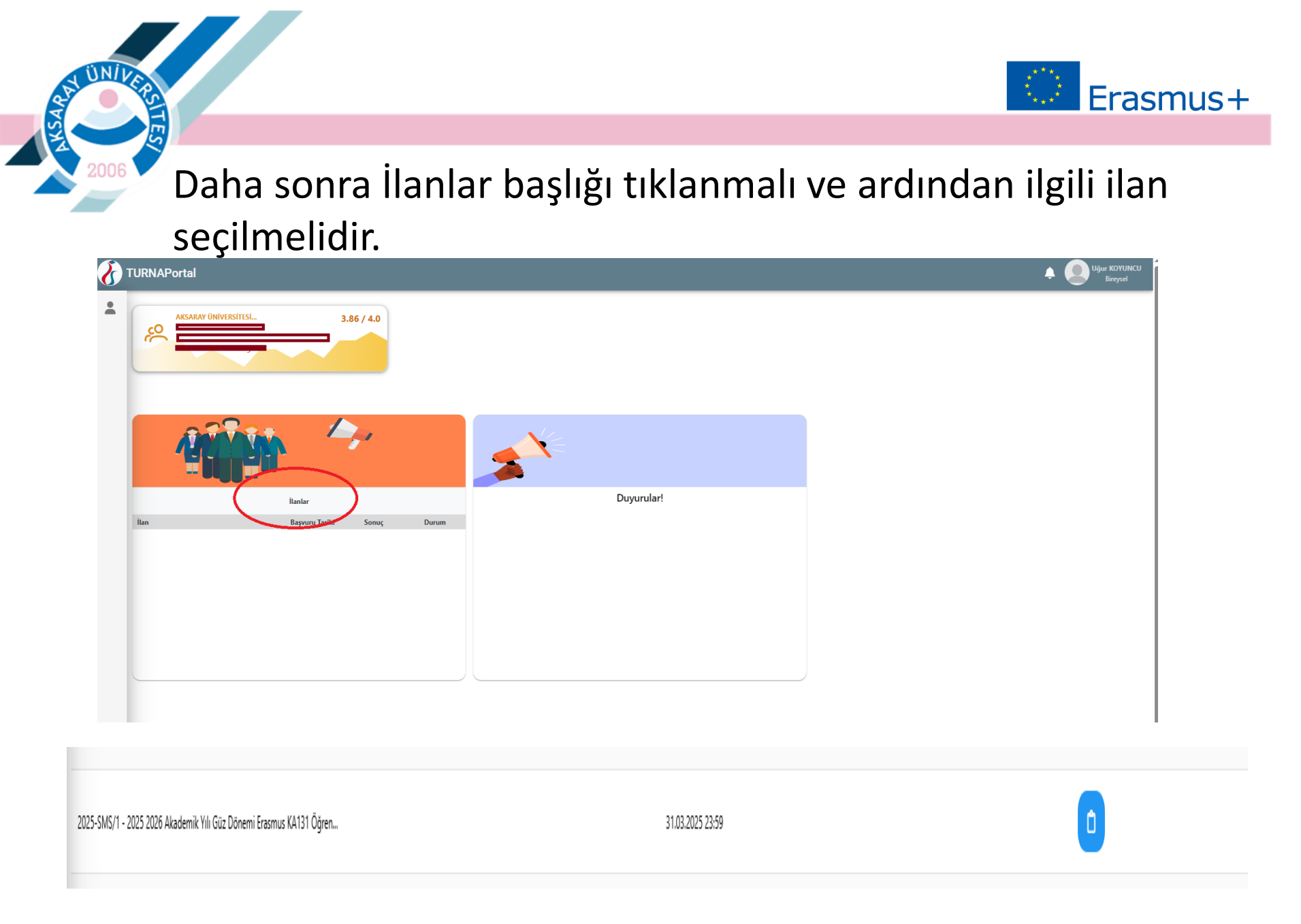

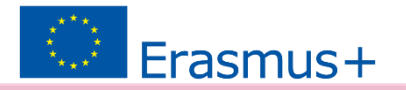

## Başvuru Onay Formu okunup onaylandıktan sonra başvuru basamaklarına devam edilebilir.

| BAŞVURU TAKVİMİ   Bapuru takvimi için tikalıyınız.   LETİŞİM   Eransus Koordinatörlüğü - Prof. Dr. Melayb Bilgin   melayb@aksaray.edu tr - ensmus@eksaray.edu tr   Brasmus Koordinatörlüğü - Öğr. Gör. M furt Aslan, Tel: 0 382 288 38 35   uyurknyuncu@aksaray.edu tr - ensmus@eksaray.edu tr   Brasmus Koordinatörlüğü - Öğr. Gör. M. Furt Aslan, Tel: 0 382 288 38 35   muammefutataslam@aksaray.edu tr - ensmus@eksaray.edu tr                                                                                                    | 3aşvuru Onay Formu                                                                                                    | × |   |
|----------------------------------------------------------------------------------------------------|----------------------------------------------------------------------------------------------------|---|---|
| BAŞVURU TAKVİMİ         Başvuru takvimi için tiklayınız.         LETEJM         manya Koordinatörlüğü - Prof. Dr. Melayib Bilgin         Gayunzu Qaksarayedu tr - iroQaksarayedu tr         Tormas Koordinatörlüğü - Öğr. Gör. Ngur KOYUNCU, Tet 0 382 288 38 38.         uşurkayuncu Qaksarayedu tr - erasmus Qaksarayedu tr         Tasmus Koordinatörlüğü - Öğr. Gör. M. Fuat Aslan, Tet: 0 382 288 38 38.         mammerfust zalan Qaksarayedu tr - erasmus Qaksarayedu tr         Tasmus Koordinatörlüğü - Proje Asistan M Ali Vorulmaz, Tet: 0 382 288 38 31.         muhammedali yorulmaz Qaksarayedu tr - erasmus Qaksarayedu tr         ur takulu etmediğiniz takdırdı tişleme devam edemezsinz.         vart kakulu etmediğiniz takdırdı tişleme devam edemezsinz.         vart kakulu etmediğiniz takdırdı tişleme devam edemezsinz.         vart kakulu etmediğiniz takdırdı tişleme devam edemezsinz.         vart kakulu etmediğiniz takdırdı tişleme devam edemezsinz.         vart kakulu etmediğiniz takdırdı tişleme devam edemezsinz.             vart kakulu etmediğiniz takdırdı tişleme devam edemezsinz. <th></th> <th></th> <th></th>                                                                                                    |                                                                                                    |   |   |
| Bayouu takvimi için tiklayını:<br>LETİŞİA<br>melayib@aksaray.edu.tr - iro@aksaray.edu.tr - iro@aksaray.edu.tr<br>taramıs Koordinatörlüğü - Öğr. Gör. Uğur KOYUNCU, Te: 0.382 288 38.35<br>gurkoyuncu@aksaray.edu.tr - erasmus@aksaray.edu.tr<br>taramıs Koordinatörlüğü - Proje Asistanı M Ali Yorulmaz, Te: 0.382 288 38.31<br>muhammedali.yorulmaz@aksaray.edu.tr - erasmus@aksaray.edu.tr<br>= park kabul etmediğiniz takdirde işleme devam edemezsiniz.<br>a park kabul etmediğiniz takdirde işleme devam edemezsiniz.                                                                                                    | BASYURU TAKVIMI                                                                                                    |   |   |
| LETIŞİM         Examus Koordinatörlüğü - Prof. Dr. Melayib Bilgin         melayib @aksaray.edu.tr - iro@aksaray.edu.tr - erasmus@aksaray.edu.tr - erasmus@aksaray.e | Başvuru takvimi için tiklayınız.                                                                                                    |   |   |
| ILE rişM<br>Erssmus Koordinatörlüğü - Prof. Dr. Melayib Bilgin<br>melayib@aksaray.edu.tr - iro@aksaray.edu.tr<br>Erssmus Koordinatörlüğü - Öğr. Gör. Uğur KOYUNCU, Tel: 0.382 288 38 38<br>ugurkoyuncu@aksaray.edu.tr - erasmus@aksaray.edu.tr<br>Erssmus Koordinatörlüğü - Örgi - Aistana, Tel: 0.382 288 38 35<br>muammerfuataslan@aksaray.edu.tr - erasmus@aksaray.edu.tr<br>Erssmus Koordinatörlüğü - Proje Asistanı M Ali Yorulmaz, Tel: 0.382 288 38 31<br>muhammedali.yorulmaz@aksaray.edu.tr - erasmus@aksaray.edu.tr<br>spatu kabul etmeediğiniz takdirde işleme devam edemezsiniz.<br>Vukandaki bilgilendirme yazısını okudum ve kabul ediyorum.                                                                                                    | ila -                                                                                                    |   |   |
| Erasmus Koordinatörlüğü – Prof. Dr. Melayib Bilgin         melayib@aksaray.edu.tr - iro@aksaray.edu.tr         Erasmus Koordinatörlüğü – Öğr. Gör. Uğur KOYUNCU, Tet. 0 382 288 38 35.         ugurkoyuncu@aksaray.edu.tr - erasmus@aksaray.edu.tr         Erasmus Koordinatörlüğü – Öğr. Gör. M. Fuat Aslan, Tet: 0 382 288 38 35.         muammerfuat.aslan@aksaray.edu.tr - erasmus@aksaray.edu.tr         Erasmus Koordinatörlüğü – Proje Asistanı M Ali Yorulmaz, Tet: 0 382 288 38 31.         muhammedali.yorulmaz@aksaray.edu.tr - erasmus@aksaray.edu.tr         u yartı kabul etmediğiniz takdirde işleme devam edemezsiniz.         ?         Yukandaki bilgilendirme yazısını okudum ve kabul ediyorum.                                                                                                    | LE IŞIM                                                                                                    |   |   |
| melayib@aksarayxedu.tr         Fasamus Koordinatörlüğü - Öğr. Gör. Uğur KOYUNCU, Tel: 0 382 288 38 38.         ugurkoyuncu@aksarayxedu.tr - erasmus@aksarayxedu.tr         Fasamus Koordinatörlüğü - Öğr. Gör. M. Fuat Aslan, Tel: 0 382 288 38 35.         musmmerfuatsalan@aksarayxedu.tr - erasmus@aksarayxedu.tr         Fasamus Koordinatörlüğü - Öğr. Gör. M. Fuat Aslan, Tel: 0 382 288 38 35.         musmmerfuatsalan@aksarayxedu.tr - erasmus@aksarayxedu.tr         Fasamus Koordinatörlüğü - Proje Asistani M Ali Yorulmaz, Tel: 0 382 288 38 31.         muhammedali.yorulmaz@aksarayxedu.tr - erasmus@aksarayxedu.tr         u partı kabul etmediğiniz takdirde işleme devam edemezsiniz.         v         Vukandaki bilgilendirme yazısını okudum ve kabul ediyorum.                                                                                                    | Erasmus Koordinatörlüğü – Prof. Dr. Melayib Bilgin                                                                                            |   | I |
| Eramus Koordinatoritugi - Ogi, Cor. Ugir KOTUNCU, lei 0.382 288 38 38         ugurkoyuncu@eksaray.edu.tr - erasmus@eksaray.edu.tr         Erasmus Koordinatoritüğü - Öği, Gör. M. Fuat Aslan, Tel: 0.382 288 38 35         muammefuataslan@eksaray.edu.tr - erasmus@eksaray.edu.tr         Erasmus Koordinatoritüğü - Öroje Asistani M Ali Yorulmaz, Tel: 0.382 288 38 31         muhammedali.yorulmaz@eksaray.edu.tr - erasmus@eksaray.edu.tr         uşart: kabul etmediğiniz takdırde işleme devam edemezsiniz.         vuşart: kabul etmediğiniz takdırde işleme devam edemezsiniz.         vukandaki bligilendirme yazısını okudum ve kabul ediyorum.                                                                                                    | melayib@aksaray.edu.tr - iro@aksaray.edu.tr                                                                                                   |   |   |
| Erasmus Koordinatidridiju – Õğr, Gör, M. Fuat Aslan, Tel: 0 382 288 38 35         muammerfuatasian@aksarayedu.tr - erasmus@aksarayedu.tr         Erasmus Koordinatidridiju – Proje Asistan M Ali Yorulmaz, Tel: 0 382 288 38 31         muhammedali.yorulmaz@aksarayedu.tr - erasmus@aksarayedu.tr         u yartı kabul etmediğiniz takdirde işleme devam edemezsiniz.         Vukandaki bligilendirme yazısını okudum ve kabul ediyorum.                                                                                                    | Erasmus Koordinatoriugu - Ugr. vor. Ugur KUYUNCU, lei: U 382 288 38<br>ugurkoyuncu@aksaray.edu.tr - erasmus@aksaray.edu.tr                    |   |   |
| muammerfuatasian@aksaray.edu.tr - erasmus@aksaray.edu.tr         Erasmus Koordinatörlüğü - Proje Asistani M Ali Yorulmaz, Tet 0 382 288 38 31         muhammedali.yorulmaz@aksaray.edu.tr - erasmus@aksaray.edu.tr         u partu kabul etmediğiniz takdırde işleme devam edemezsiniz.         Vukandaki bilgilendirme yazısını okudum ve kabul ediyorum.                                                                                                    | Erasmus Koordinatörlüğü – Öğr. Gör. M. Fuat Aslan, Tel: 0 382 288 38 35                                                                       |   |   |
| Examits Koordinasoningu - rroje Assean m An forumaz, lee U 362 268 36 31         muhammedaliyorulmaz@aksaray.edu.tr - erasmus@aksaray.edu.tr         u şartı kabul etmediğiniz takdırde işleme devam edemezsiniz.         Yukarıdaki bilgilendirme yazısını okudum ve kabul ediyorum.                                                                                                    | muammerfuat.salan@aksaray.edu.tr - erasmus@aksaray.edu.tr                                                                                     |   |   |
| u şartı kabul etmediğiniz takdirde işleme devam edemezsiniz.                                                                                                    | Erasmus Koordinatoriugu - Proje Asistani M Ali Toruimaz, Iel: U 362 288 38 31<br>muhammedali.yorulmaz@aksaray.edu.tr - erasmus@aksaray.edu.tr |   |   |
| u şartı kabul etmediğiniz takdirde işleme devam edemezsiniz.                                                                                                    |                                                                                                    |   |   |
| u şartı kabul etmediğiniz takdırde işleme devam edemezsiniz.                                                                                                    |                                                                                                    |   |   |
| u şartı kabul etmediğiniz takdırde işleme devam edemezsiniz.                                                                                                    |                                                                                                    |   |   |
| u şartı kabul etmediğiniz takdirde işleme devam edemezsiniz.                                                                                                    |                                                                                                    |   |   |
| Yukandaki bilgilendirme yazısını okudum ve kabul ediyorum.                                                                                                    | u şartı kabul etmediğiniz takdirde işleme devam edemezsiniz.                                                                                  |   |   |
|                                                                                                    | Yukandaki bilgilendirme yazısını okudum ve kabul ediyorum.                                                                                    |   | 9 |
|                                                                                                    |                                                                                                    |   |   |
|                                                                                                    | Dara D                                                                                                    |   |   |

Başvuruda bir fotoğraf eklenmesi zorunludur. Düzenle butonuna tıklayarak ekleyebilir veya değiştirebilirsiniz. İstatiksel bilgi olarak istenen seçeneklerden varsa uygun olan işaretlenmelidir. Engeli veya özel durumu olan öğrencilerin ilgili kutucuğu tıklayarak kanıtlayıcı belgeyi sunması gereklidir.

| Profil<br>Basvurularım                                         |              | Kişisel Bilgiler Eğitim Bilgileri Personel Bilgileri |
|----------------------------------------------------------------|--------------|------------------------------------------------------|
| THY İndirim Kodu<br>  Veli Girişi<br>  Öğretmen Öğrenci Girişi | UĞUR KOYUNCU | TCN <b>Concele</b>                                   |

Erasmus+

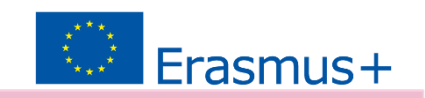

Bilgilerinizi tamamlayarak 'İleri' butonu ile devam ediniz. 'Dönem olarak tamamlanan yarıyıl sayısı yazılmalıdır.'

| 20                | 25-SMS/1 - 2025 2026 Akademik Yılı Güz Dönemi Erasmus KA131 Öğrenci Öğrenim Hareketliliği Başvuru İlanı -2024-1-TR01-<br>KA131-HED-199509 / 2025 KA131 Projesi | TREATE OLISAL AMASI<br>I SIGIN ACCIVIL AGAICT |
|-------------------|----------------------------------------------------------------------------------------------------|-----------------------------------------------|
| Üniversite *      |                                                                                                    |                                               |
| AKSARAY ÜNİVEF    | rsitesi                                                                                                    |                                               |
|                   |                                                                                                    | ~                                             |
| Sinif *           |                                                                                                    | ~                                             |
| Dönem *           |                                                                                                    | ~                                             |
| Not Ortalamanız * |                                                                                                    |                                               |
| Öğrenci Numarası  | •                                                                                                    |                                               |
|                   |                                                                                                    |                                               |
| < Geri            |                                                                                                    | ileri >                                       |
|                   |                                                                                                    |                                               |
|                   |                                                                                                    |                                               |

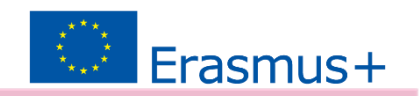

'Tercih Listesi'nden gitmek istediğiniz ve size uyumlu olan üniversiteyi seçiniz ve <u>Tercihinize Ekleyin</u> butonuna basınız. Anlaşmalı olunan üniversiteler listede görünmüyorsa lütfen Erasmus Ofisine ekran görüntüsü ile e-posta atınız. <u>erasmus@aksaray.edu.tr</u>

| 1<br>Kişisel Bilgiler | 2<br>Eğitim Bilgileri    | 3<br>Tercih Bilgileri              | 4<br>Yabancı Dil Bilgileri                               | 5<br>İletişim Bilgileri         | 6<br>Diğer         | 7<br>Belge Yükleme | 8<br>Onay                             |
|-----------------------|--------------------------|------------------------------------|----------------------------------------------------------|---------------------------------|--------------------|--------------------|---------------------------------------|
| 2025-5                | 5MS/1 - 2025 2026 Akad   | emik Yılı Güz Dönemi E<br>KA131-HE | irasmus KA131 Öğrenci Öğre<br>D-199509 / 2025 KA131 Proj | nim Hareketliliği Başvur<br>esi | u İlanı -2024-1-TR | 01-                | <mark>SAL AJANSI</mark><br>Kul agenet |
| errih listesi         |                          |                                    |                                                          |                                 |                    | _                  |                                       |
| UNIVERSITATEA CON     | ISTANTIN BRANCUSI TARG   | 6U JIU (Zorunlu Dil : İngil        | izce-Puan Alt Limit: 60 ) (Topla                         | m Kontenjan : 2 )               | ×                  | + 1. Tercihinize   | Ekleyin                               |
|                       |                          |                                    | Başvuru Tercihleriniz                                    |                                 |                    | -                  | /                                     |
|                       |                          |                                    |                                                          |                                 |                    |                    |                                       |
| TĻ                    |                          |                                    |                                                          |                                 |                    |                    |                                       |
| †↓                    |                          |                                    |                                                          |                                 |                    |                    |                                       |
| 🔵 Elasmus Değişim P   | rogramları'ndan daha önc | e yararlandınız mı?                |                                                          |                                 |                    |                    |                                       |
| önem Tercihi          |                          |                                    |                                                          |                                 |                    |                    |                                       |
| 2025-2026 Güz         |                          |                                    |                                                          |                                 |                    |                    | ~                                     |
| Başvuru tercihi yapma | dan ilerleyemezsiniz!    |                                    |                                                          |                                 |                    |                    |                                       |
|                       |                          |                                    |                                                          |                                 |                    |                    |                                       |
| < Geri                |                          |                                    |                                                          |                                 |                    | Ű.                 | eri >                                 |
|                       |                          |                                    |                                                          |                                 |                    |                    |                                       |

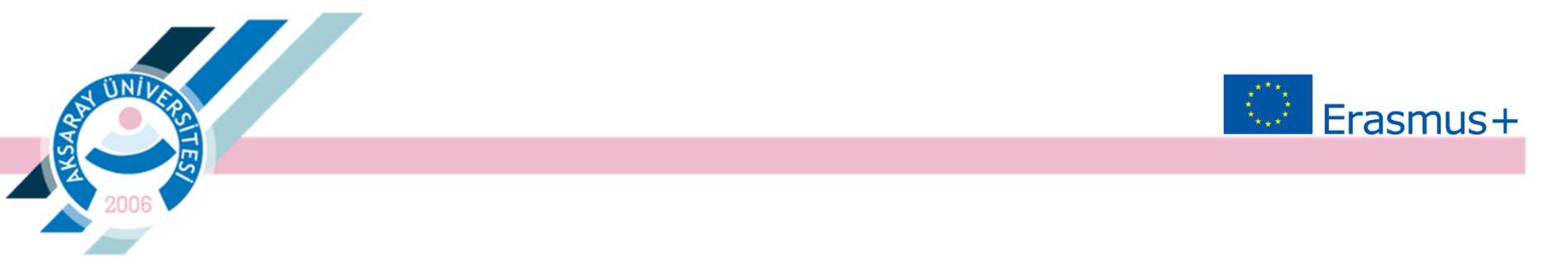

Yabancı Dil Bilgileri bölümünde 'İngilizce' ve 'Üniversite Kendi Sınavı'nı seçiniz. Puanlar sistemde kayıtlı olduğundan puan otomatik olarak görülecektir.

| 1<br>Kişisel Bilgiler                                | 2<br>Eğitim Bilgileri | 3<br>Tercih Bilgileri              | 4<br>Yabancı Dil Bilgileri                               | 5<br>İletişim Bilgileri         | 6<br>Diğer        | 7<br>Belge Yükleme | 8<br>Onay                               |
|------------------------------------------------------|-----------------------|------------------------------------|----------------------------------------------------------|---------------------------------|-------------------|--------------------|-----------------------------------------|
| 2025-S                                               | MS/1 - 2025 2026 Akad | emik Yılı Güz Dönemi E<br>KA131-HE | Frasmus KA131 Öğrenci Öğre<br>D-199509 / 2025 KA131 Proj | nim Hareketliliği Başvur<br>esi | u İlanı -2024-1-1 | IR01-              | <mark>ISAL AJANS</mark> I<br>INLI AGANT |
| ʻabancı Dil<br>İngilizce                             | Yabancı Dil<br>X V    | Sınavı<br>te Kendi Sınavı X V      | Sınav Giriş Tarihiniz                                    | Puan                            |                   | + Yabancı Dili     | Ekleyin                                 |
| — Dil Adı / Sınav / Sını<br>İngilizce / Üniversite H | av Tarihi             | ]                                  |                                                          |                                 |                   |                    |                                         |
|                                                      |                       |                                    |                                                          |                                 |                   |                    |                                         |
| < Geri                                               |                       |                                    |                                                          |                                 |                   | Ĺ                  | eri >                                   |

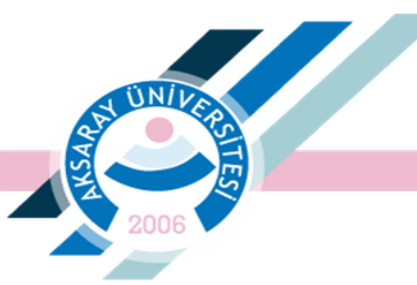

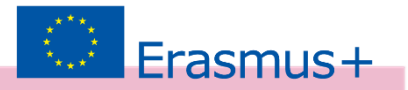

## İletişim Bilgilerini ekleyerek ilerleyiniz.

| 1<br>Kişisel Bilgiler        | 2<br>Eğitim Bilgileri  | 3<br>Tercih Bilgileri               | 4<br>Yabancı Dil Bilgileri                            | 5<br>İletişim Bilgileri            | 6<br>Diğer         | 7<br>Belge Yükleme | 8<br>Onay                             |
|------------------------------|------------------------|-------------------------------------|-------------------------------------------------------|------------------------------------|--------------------|--------------------|---------------------------------------|
| 2025-51                      | MS/1 - 2025 2026 Akade | emik Yılı Güz Dönemi E<br>KA131-HEC | rasmus KA131 Öğrenci Öğr<br>D-199509 / 2025 KA131 Pro | enim Hareketliliği Başvurı<br>jesi | u İlanı -2024-1-Ti | R01-               | <mark>Sal ajansi</mark><br>Nal Agency |
| Cep Telefonunuz *            |                        |                                     |                                                       |                                    |                    |                    |                                       |
| Mail Adresiniz *<br>nail.com |                        |                                     |                                                       |                                    |                    |                    |                                       |
| kamet Adresiniz *<br>Es      |                        | ri                                  |                                                       |                                    |                    |                    |                                       |
| < Geri                       |                        |                                     |                                                       |                                    |                    | ii                 | eri >                                 |
|                              |                        |                                     |                                                       |                                    |                    |                    |                                       |

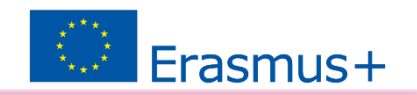

Belge Yükleme sekmesinde güncel Transkript yüklenmelidir. E-devlet sisteminden alınacak barkodlu <u>güncel</u> transkriptler geçerlidir.

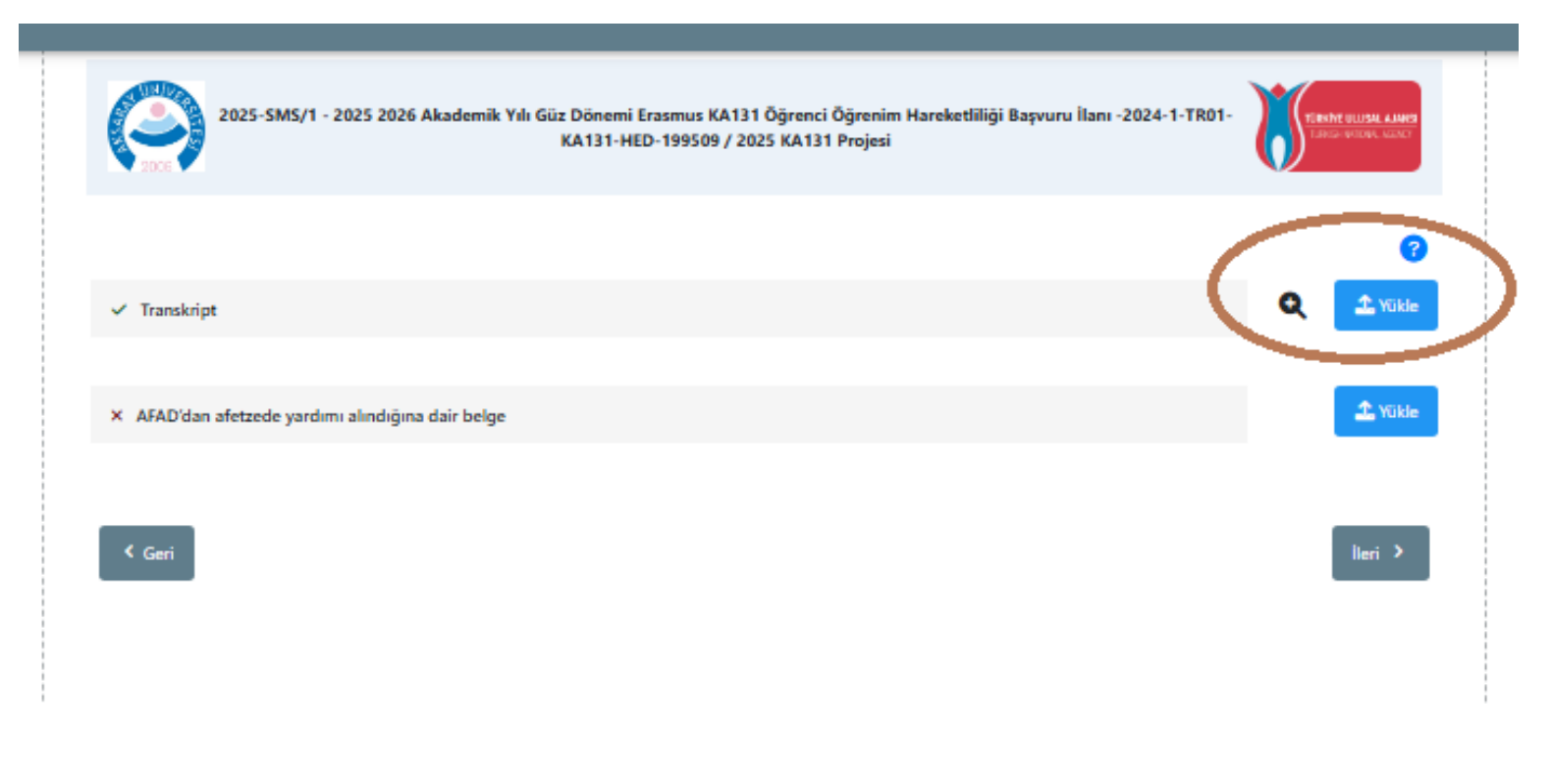

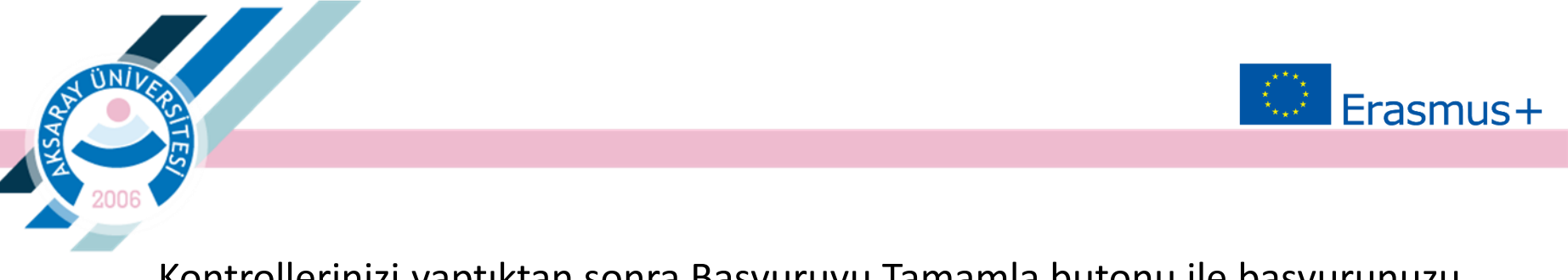

Kontrollerinizi yaptıktan sonra Başvuruyu Tamamla butonu ile başvurunuzu onaylayınız.

| Dönem                                                                              |                                                                                        |               |
|------------------------------------------------------------------------------------|----------------------------------------------------------------------------------------|---------------|
| 3                                                                                  |                                                                                        |               |
| lot Ortalamanız                                                                    |                                                                                        |               |
|                                                                                    |                                                                                        |               |
| Óğrenci Numarası                                                                   |                                                                                        |               |
|                                                                                    |                                                                                        |               |
|                                                                                    |                                                                                        |               |
|                                                                                    | Başvuru Tercihleriniz                                                                  |               |
| UNIVERSITATEA CONSTANTIN BR                                                        | ANCUSI TARGU JIU (Zorunlu Dil : İngilizce-Puan Alt Limit: 60 ) (Toplam Kontenjan : 2 ) |               |
|                                                                                    |                                                                                        |               |
| Erasmus Değişim Programları'r                                                      | ndan daha önce yararlandınız mi?                                                       |               |
|                                                                                    |                                                                                        |               |
| Jönem Tercihi                                                                      |                                                                                        |               |
| 2025-2026 Güz                                                                      |                                                                                        |               |
|                                                                                    |                                                                                        |               |
|                                                                                    | Yabancı Dil Bilgileriniz                                                               |               |
|                                                                                    |                                                                                        |               |
| Ingilizce / Universite Kendi Sinavi                                                | (Puan : 84)                                                                            |               |
| lep Telefonunuz                                                                    |                                                                                        |               |
|                                                                                    |                                                                                        |               |
|                                                                                    |                                                                                        |               |
| Mail Adresiniz                                                                     |                                                                                        |               |
| il.com                                                                             |                                                                                        |               |
| Aail Adresiniz                                                                     |                                                                                        |               |
| Aail Adresiniz<br>kamet Adresiniz                                                  |                                                                                        |               |
| kamet Adresiniz                                                                    | · · · ·                                                                                |               |
| kamet Adresiniz                                                                    |                                                                                        | <b>0</b>      |
| Mail Adresiniz<br>kamet Adresiniz<br>E<br>Transkript                               |                                                                                        | <u>ଜ</u><br>୧ |
| Aall Adresiniz                                                                     |                                                                                        | Q             |
| Mail Adresiniz Kamet Adresiniz E Transkript X AFAD'dan afetzede yardımı a          | Indiğina dair belge                                                                    | <b>Q</b>      |
| Mail Adresiniz<br>kamet Adresiniz<br>E Transkript<br>× AFAD'dan afetzede yardımı a | Indiğina dair belge                                                                    | Q             |
| Mail Adresiniz<br>kamet Adresiniz<br>E                                             | Indiğina dair belge                                                                    | Q             |

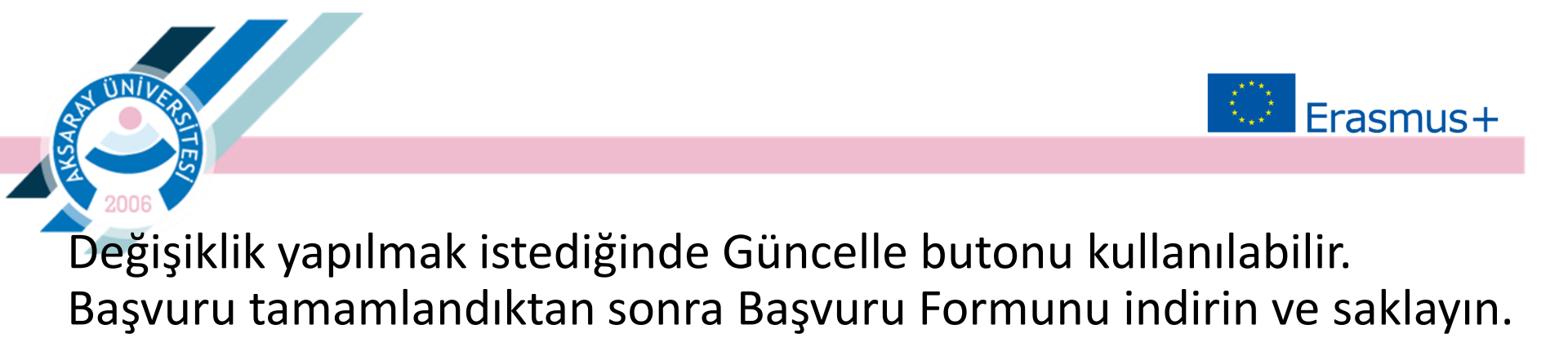

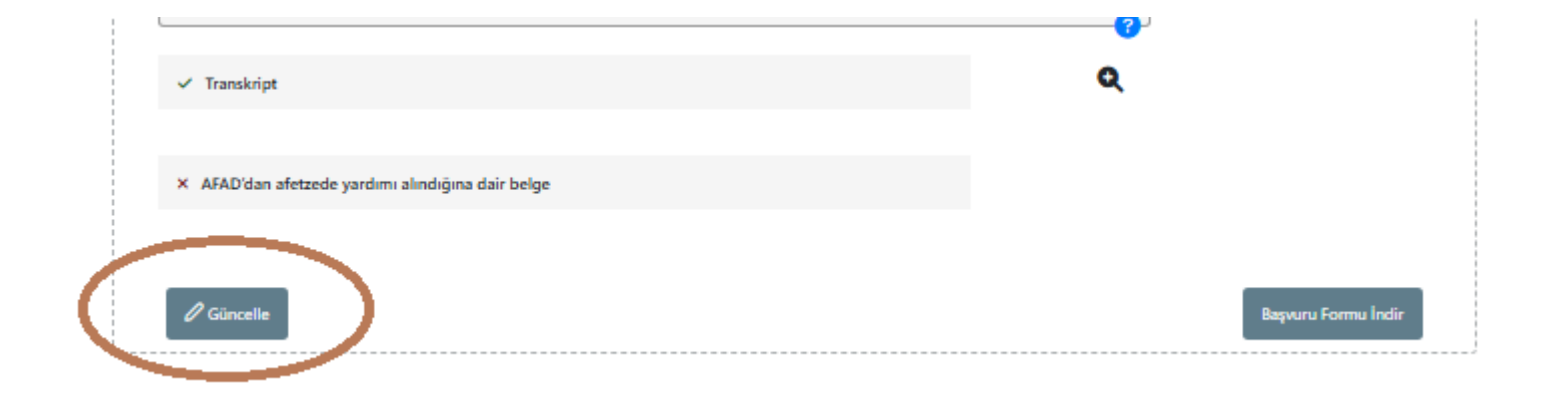

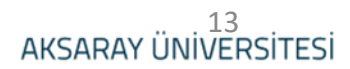

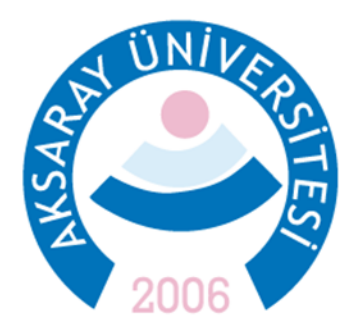

Daha fazla bilgi ve sorularınız için Erasmus Ofisi ile iletişime geçin. Spor Bilimleri Fakültesi Kat:2 <u>erasmus@aksaray.edu.tr</u> 03822883838 – 03822883835

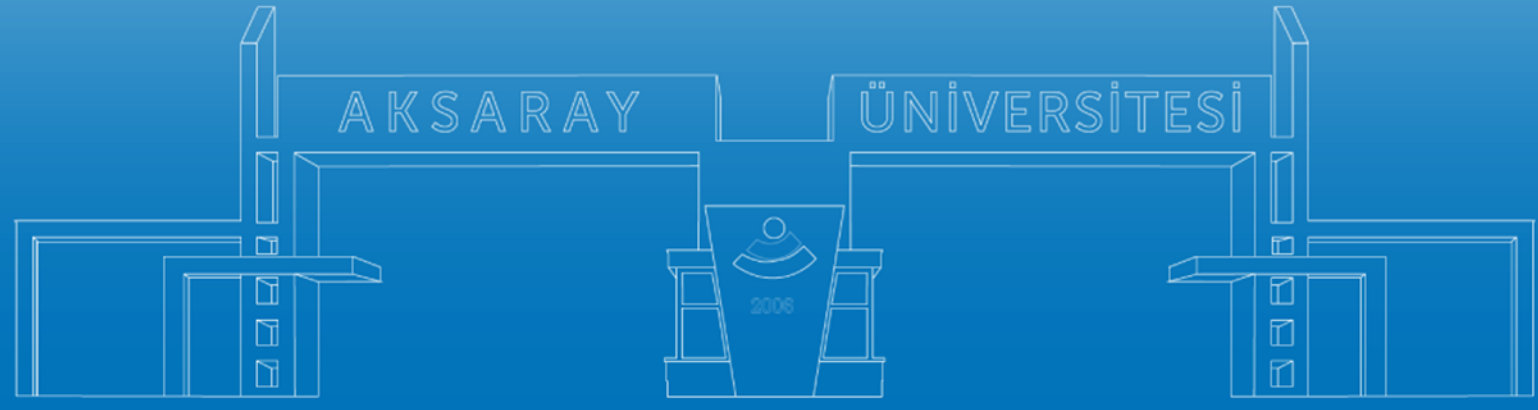

www.aksaray.edu.tr